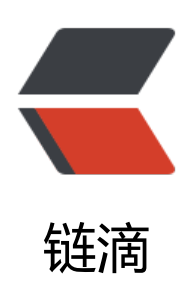

# MySQL—修改 root 密码方法总结(包括已 知密码和忘记密码的情况)

- 作者: Leif160519
- 原文链接: https://ld246.com/article/1585121927156
- 来源网站:链滴
- 许可协议: 署名-相同方式共享 4.0 国际 (CC BY-SA 4.0)

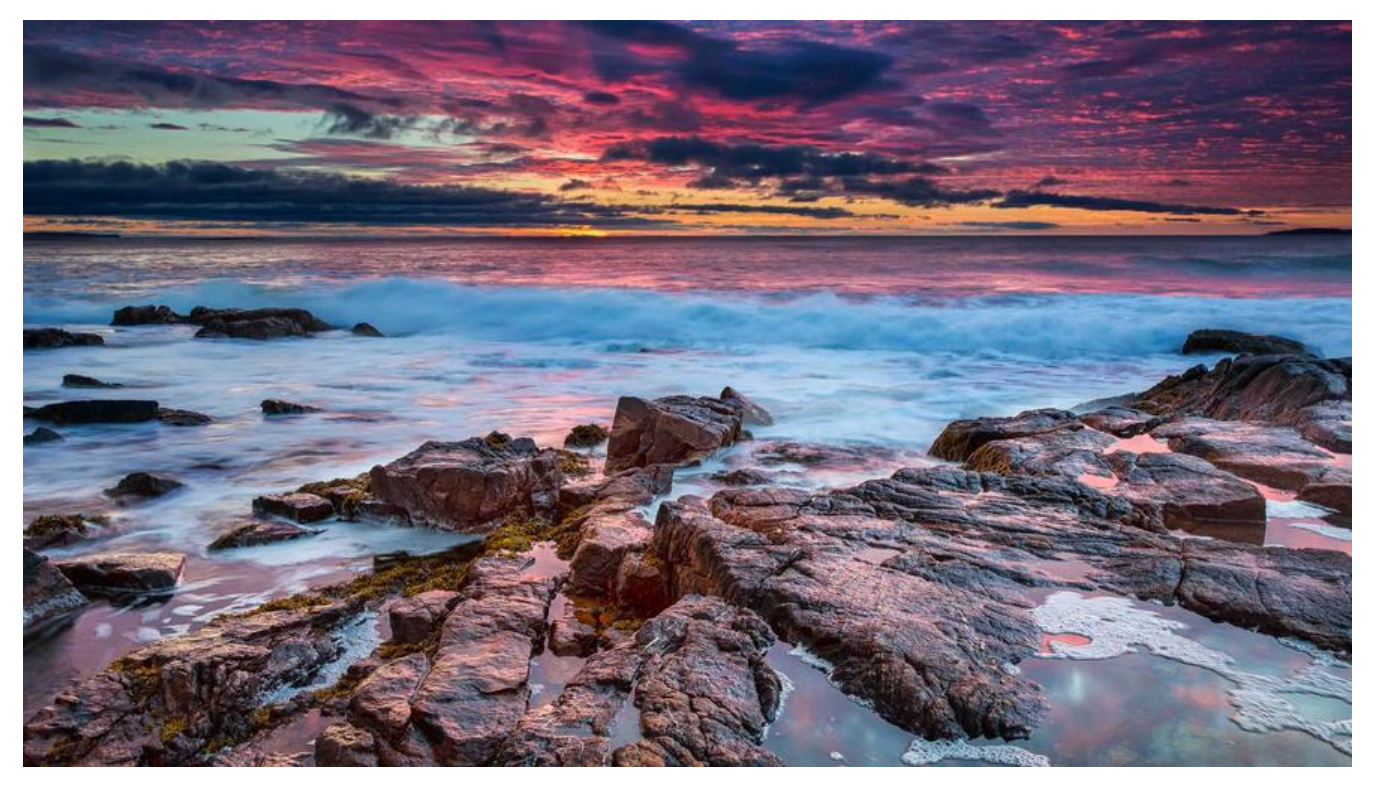

```
一、记得旧密码
```

## 方法1: 用SET PASSWORD命令

首先登录MySQL。

格式:

mysql> set password for 用户名@'localhost' = password('新密码');

例子:

mysql> set password for root@'localhost' = password('123');

# 方法2: 用mysqladmin

格式:

mysqladmin -u用户名 -p旧密码 password 新密码

例子:

mysqladmin -uroot -p123456 password 123

## 方法3:用UPDATE直接编辑user表

#### 首先登录MySQL。

```
mysql> use mysql;
mysql> update user set authentication_string=password('123') where user='root' and host='l
```

calhost'; mysql> flush privileges;

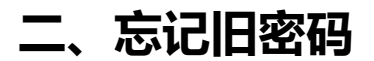

windows下:

1. 关闭正在运行的MySQL服务。

2. 打开DOS窗口,转到mysql\bin目录。

3. 输入mysqld --skip-grant-tables 回车。--skip-grant-tables 的意思是 动MySQL服务的时候跳过权限表认证。

4. 再开一个DOS窗口(因为刚才那个DOS窗口已经不能动了),转到mysql\b n目录。

5. 输入mysql回车,如果成功,将出现MySQL提示符 >。

6. 连接权限数据库: use mysql; 。

#### 7. 改密码:

mysql>update user set authentication\_string=password("123") where user="root";

#### 8. 刷新权限(必须步骤):

mysql>flush privileges;

#### 9. 退出 quit。

10. 注销系统,再进入,使用用户名root和刚才设置的新密码123登录。

## ubuntu下

## 1.停止MySQL服务

sudo service mysql stop

## 2.进入mysql配置文件目录

cd /etc/mysql/mysql.conf.d

## 3.编辑配置文件

sudo nano mysqld.cnf

在[mysqld]下面添加 skip-grant-tables(可以试试这个命令: mysqld --skip-grant-tables)

## 4.启动服务

sudo service mysql start

## 5.登录mysql

mysql -u root -p

#### 执行以下命令

```
mysql>update mysql.user set authentication_string=password('newpassword') where user='r
ot';
mysql>update mysql.user set plugin="mysql_native_password";
mysql>flush privileges;
mysql>quit;
```

## 6.注解掉skip-grant-tables

## 7.重启服务

sudo service mysql restart

## centos下:

## 1.修改/etc/my.cnf,最下面添加skip-grant-tables=1

## 2.重启mysql服务

systemctl restart mysqld

## 3.登录mysql

mysql -u root -p

执行以下命令

```
mysql>update mysql.user set authentication_string=password('newpassword') where user='r
ot';
mysql>update mysql.user set plugin="mysql_native_password";
mysql>flush privileges;
mysql>quit;
```

## 4.注解掉skip-grant-tables=1

## 5.重启服务

systemctl restart mysqld

# 三、故障解决

# 3.1 ERROR 1820 (HY000): You must reset your password usi g ALTER USER statement before executin

解决办法

1、 修改用户密码

mysql> alter user 'root'@'localhost' identified by 'youpassword';

或者

mysql> set password=password("youpassword");

#### 2、刷新权限

mysql> flush privileges;

# 3.2 Please use --connect-expired-password option or invoke mysql in interactive mode.

此故障一般见于非mysql终端下直接用-e执行命令的时候。解决办法:在命令后加上--connect-expired password 即可:

mysql -u root -pyoupassword -e "show databases;" -- connect-expired-password